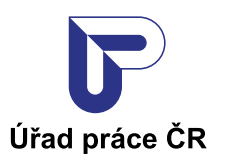

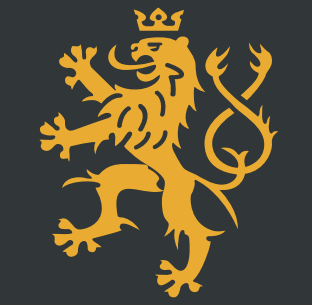

## Mobilní klíč eGovernmentu

## NESTŮJTE VE FRONTĚ, zřid'te si **MOBILNÍ KLÍČ eGOVERNMENTU**

## Jak na to?

## V první řadě budete potřebovat mobilní číslo českého telefonního operátora.

Stáhněte si do svého chytrého telefonu mobilní aplikaci:

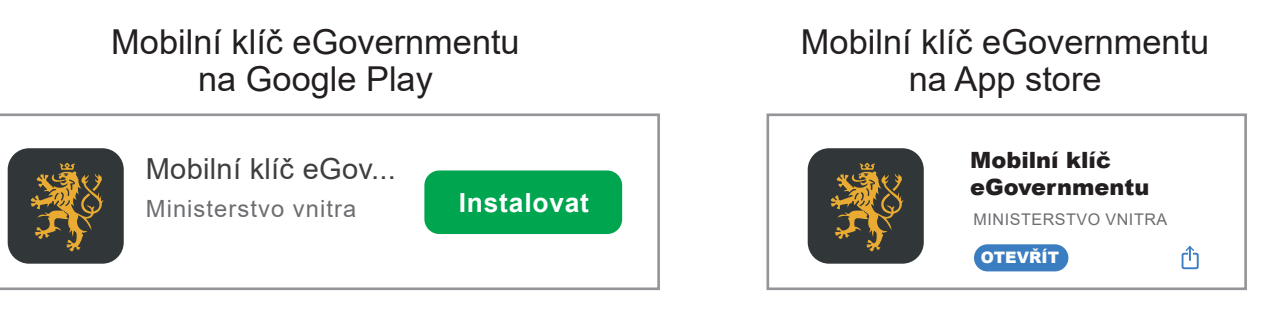

- 1. Spusťte si aplikaci Mobilní klíč eGovernmentu a v ní zvolte možnost « Chci si na pracovišti CZECH POINT zřídit účet v Národním bodu s přihlašováním mobilním klíčem ».
- 2. Zadejte své české mobilní telefonní číslo, na které Vám následně přijde v podobě SMS kontrolní kód.
- 3. Přepište kontrolní kód ze zprávy SMS do aplikace mobilního klíče.
- 4. Potvrďte souhlas s pravidly
- 5. Obraťte se na nejbližší kontaktní pracviště CZECH POINT, které najdete i na všech krajských pobočkách Úřadu práce ČR, a vyhledejte přepážku označenou CZECHPOINT logem CZECH POINT. Předložte úředníkovi průkaz totožnosti a QR kód, který jste obdrželi po přihlášení do aplikace.
- 6. Podejte žádost elektronicky z pohodlí domova (www.uradprace.cz/web/cz/elektronicka-komunikace)
- 7. Nevíte si rady s vyplněním formuláře a potřebujete pomoc? Kontaktujte Callcentrum ÚP ČR na bezplatné telefonní lince 800 77 99 00 nebo pište na callcentrum@uradprace.cz.

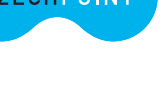

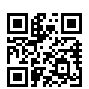